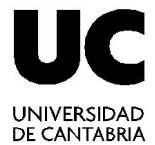

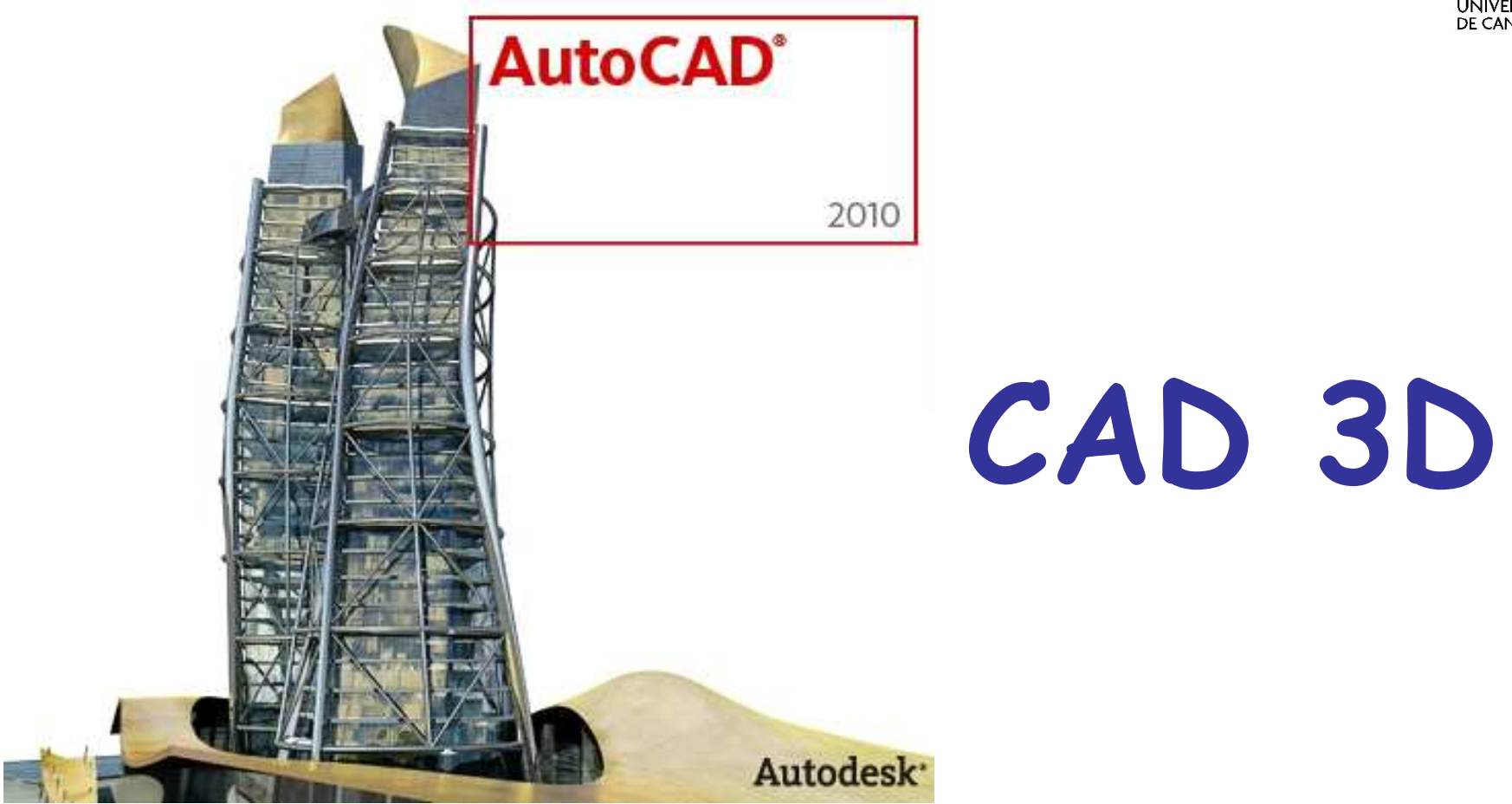

#### Técnicas de Representación Gráfica

Curso 2011-2012

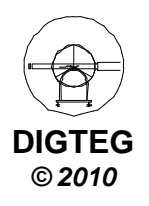

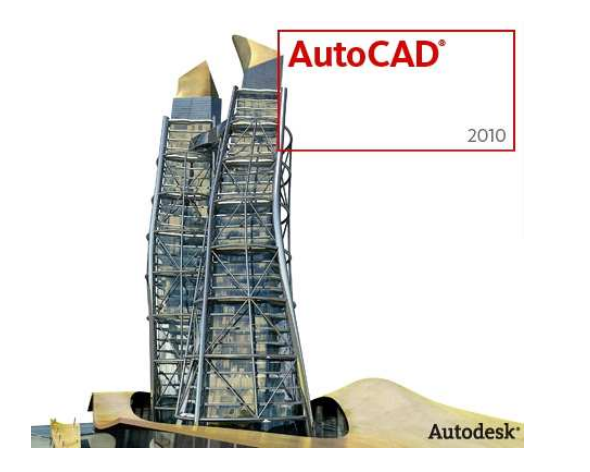

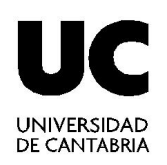

# Visualización (Continuación)

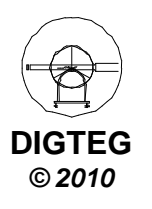

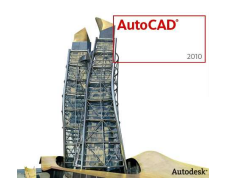

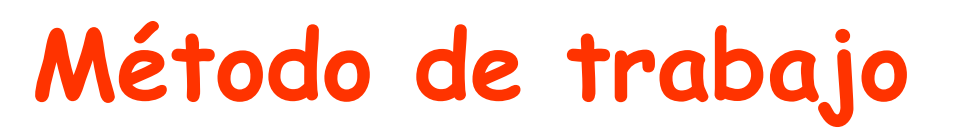

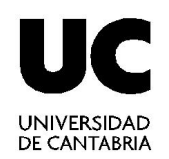

- Proceso inicial
- Control de la visualización 3D
  - ✓ Estilos de visualización
  - ✓ Vistas

#### ✓Control de vistas

✓ Herramientas de navegación

• Dibujar

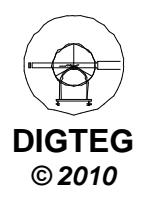

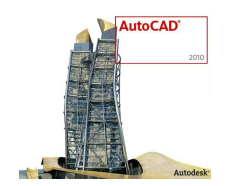

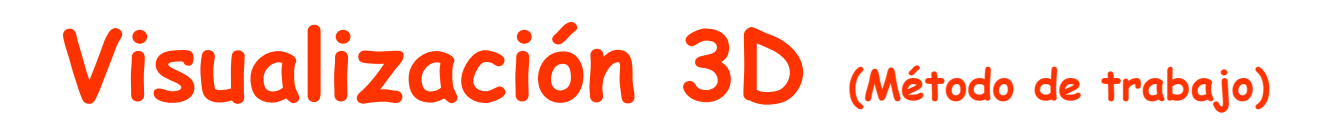

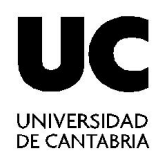

DIGTEG © 2010

- Ventanas Gráficas. Permite organizar el área de trabajo en función de las tareas a realizar, mostrando diferentes vistas del diseño.
  - ✓ Cinta Modelado 3D → Ficha Vista → Panel Ventana Grafica

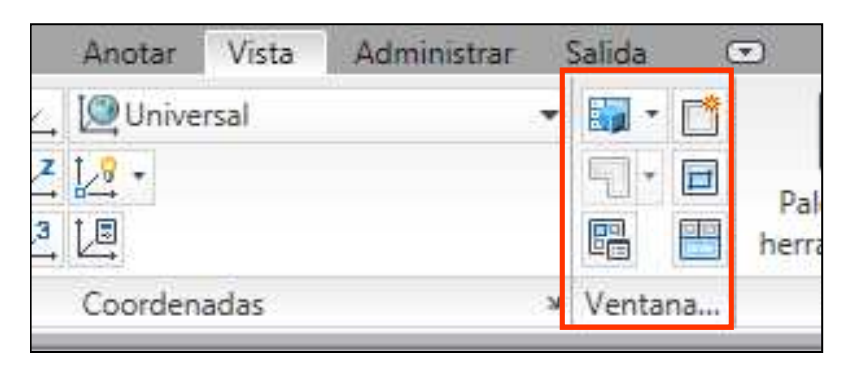

✓ Configuraciones actuales

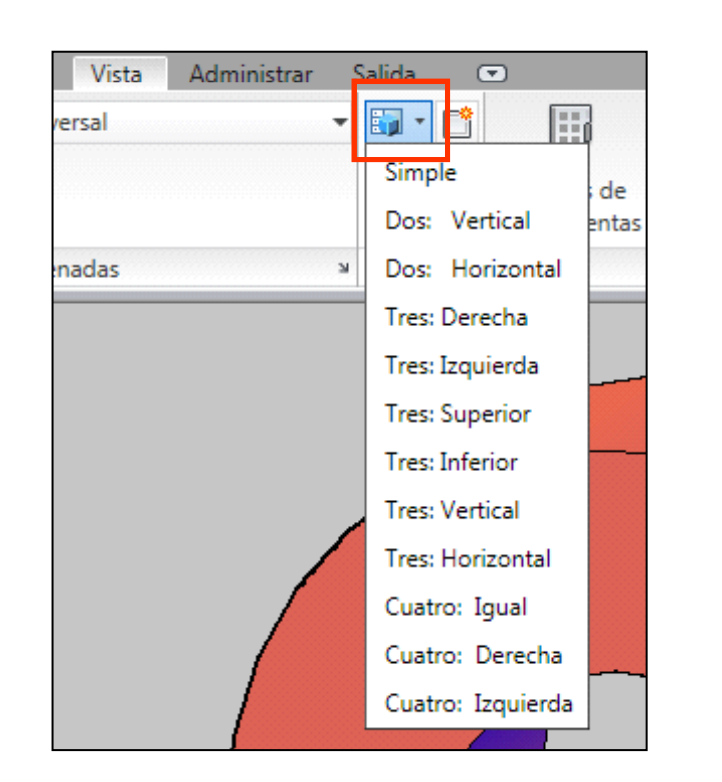

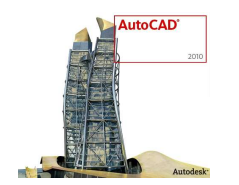

## Visualización 3D (Método de trabajo)

Vista

Administrar

Salida

→ Ventana...

Anotar

128 -

t.

3

Universal

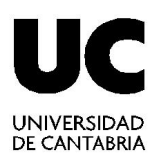

(7)

Pal

herra

- Ventanas Gráficas (cont)
  - Nueva ventana gráfica. Si le damos un nombre se guardará con dicho nombre.

| An Ventanas gráficas                                                                                                    |                                                   |
|----------------------------------------------------------------------------------------------------|---------------------------------------------------|
| Nuevas ventanas Ventanas guardadas                                                                                                    |                                                   |
| <u>N</u> uevo nombre:                                                                                                    |                                                   |
| Ventanas gráficas estándar:                                                                                                    | Vista preliminar                                  |
| *Configuración de modelo activo*<br>Simple<br>Dos: Vertical<br>Dos: Horizontal<br>Tres: Derecha<br>Tres: Izquierda<br>Tres: Superior<br>Tres: Vertical<br>Tres: Vertical<br>Tres: Horizontal<br>Cuatro: Igual<br>Cuatro: Derecha<br>Cuatro: Izquierda | Vista: *Actual*<br>Estilo visual: Conceptual      |
| Aplicar a: <u>C</u> onfiguración:                                                                                                    | Ca <u>m</u> biar vista a: Es <u>t</u> ilo visual: |
| Pantalla 👻 3D 💌                                                                                                    | *Actual*                                          |
|                                                                                                    | Aceptar Cancelar A <u>v</u> uda                   |

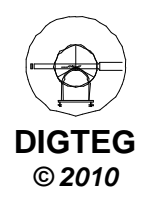

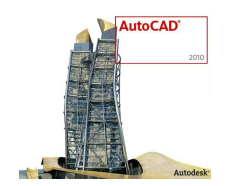

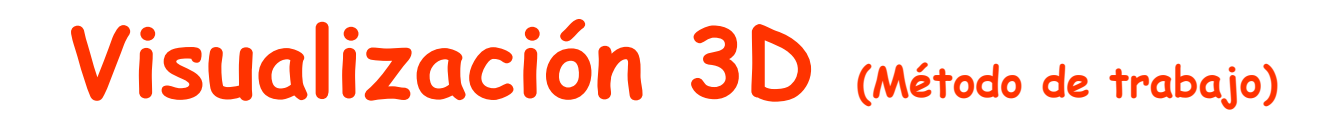

Administrar

1

Vista

Salida

- ste

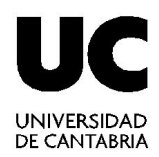

- Ventanas Gráficas (cont)
  - ✓ Ventanas guardadas

| Ventanas gráficas                              |                  | ×              |          |
|------------------------------------------------|------------------|----------------|----------|
| Nuevas ventanas Ventanas guardadas             |                  |                | > Ventar |
| Nombre actual: *Configuración de mo            | odelo activo*    |                |          |
| Ventanas gráficas guardadas:                   | Vista preliminar |                |          |
| "Configuración de modelo activo"<br>AulaCAD 3D |                  |                |          |
|                                                |                  |                |          |
|                                                | Aceptar Cancelar | A <u>v</u> uda |          |

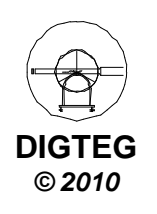

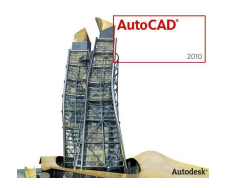

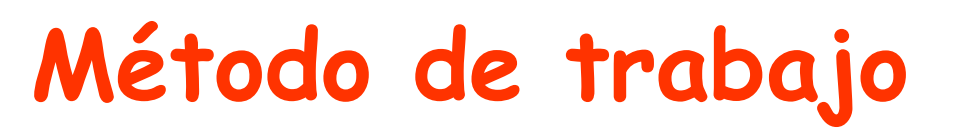

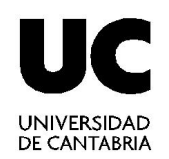

- Proceso inicial
- Control de la visualización 3D
  - ✓ Estilos de visualización
  - ✓ Vistas
  - ✓ Control de vistas

#### ✓ Herramientas de navegación

• Dibujar

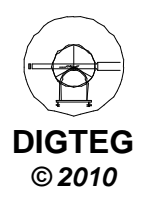

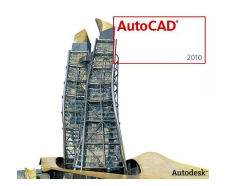

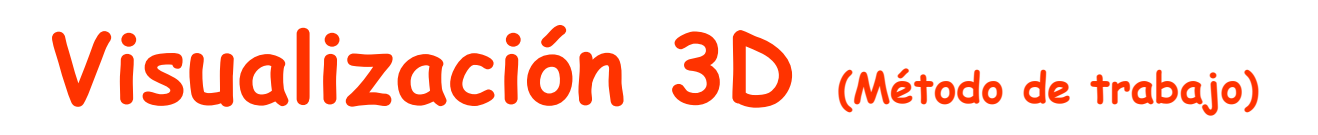

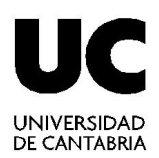

- Permiten ver objetos en un dibujo desde distintos ángulos, alturas y distancias.
- Orbita 3D
  - ✓ Cinta Modelado 3D → Ficha Vista → Panel Navegar
  - ✓ Orbita 3D. Desplazamiento alrededor de una mira.
  - ✓ Orbita libre. En cualquier dirección, sin referencia a planos.
  - Orbita continua. Hacer click, arrastrar en la dirección en la que se desea que se desplace y soltar botón. La órbita continúa desplazándose en esa dirección.

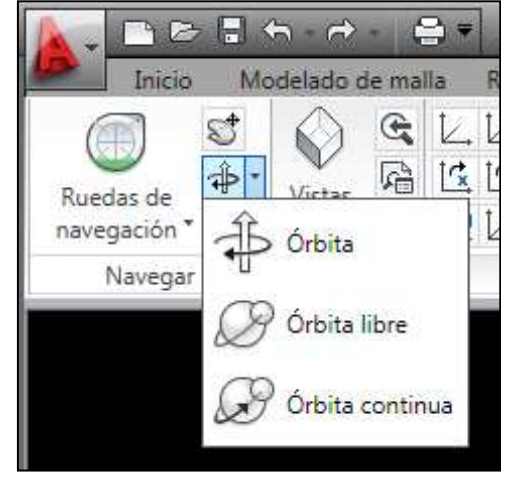

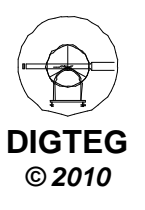

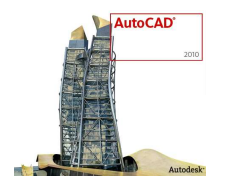

#### Visualización 3D (Método de trabajo)

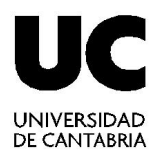

- ViewCube
  - ✓ Cinta Modelado 3D → Ficha Vista
     → Panel Vistas
  - ✓ Se muestra al trabajar en un estilo visual 3D.
  - Se puede cambiar entre vistas estándar e isométricas.
  - Brújula debajo que indica el norte del objeto
  - ✓ Seleccionar entre:

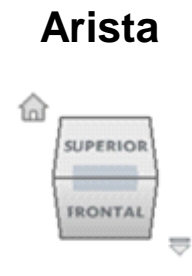

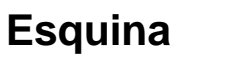

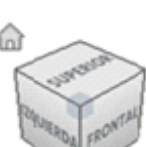

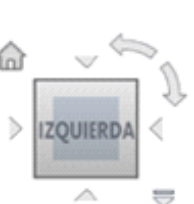

Cara

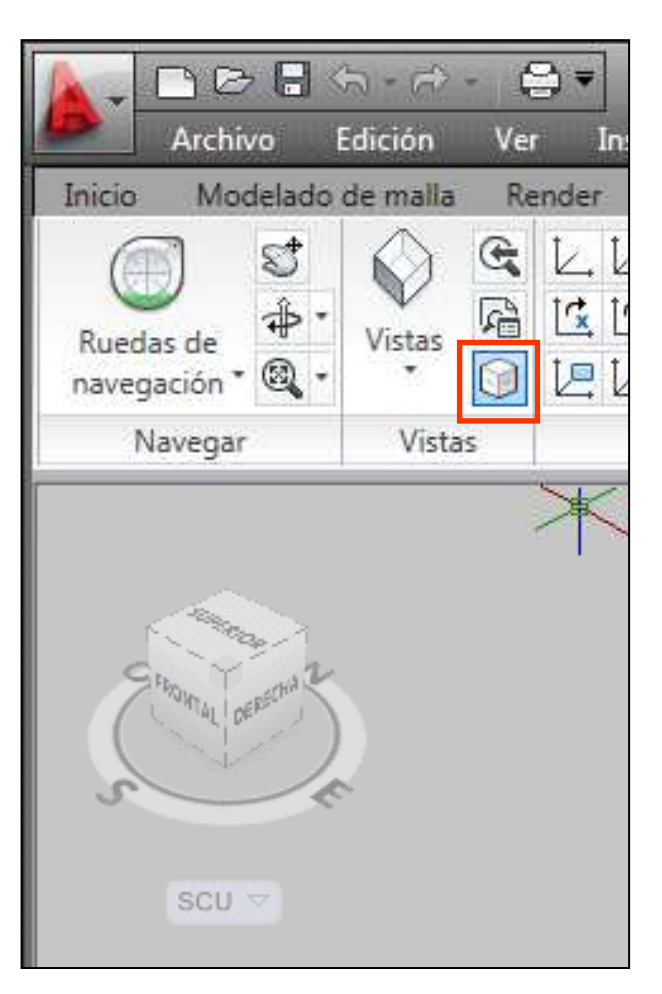

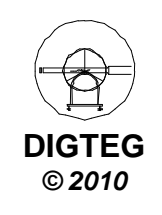

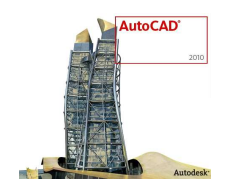

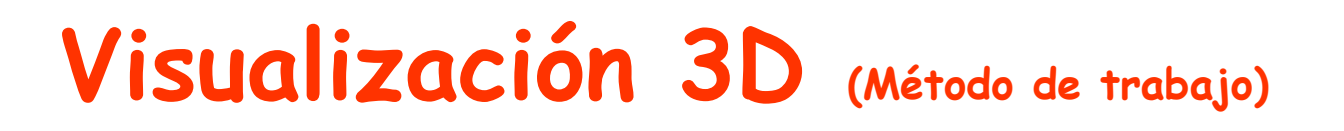

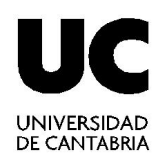

- SteeringWheels (Ruedas)
  - ✓ Cinta Modelado 3D → Ficha Vista → Panel Navegar
  - ✓ Menús dinámicos divididos en sectores.

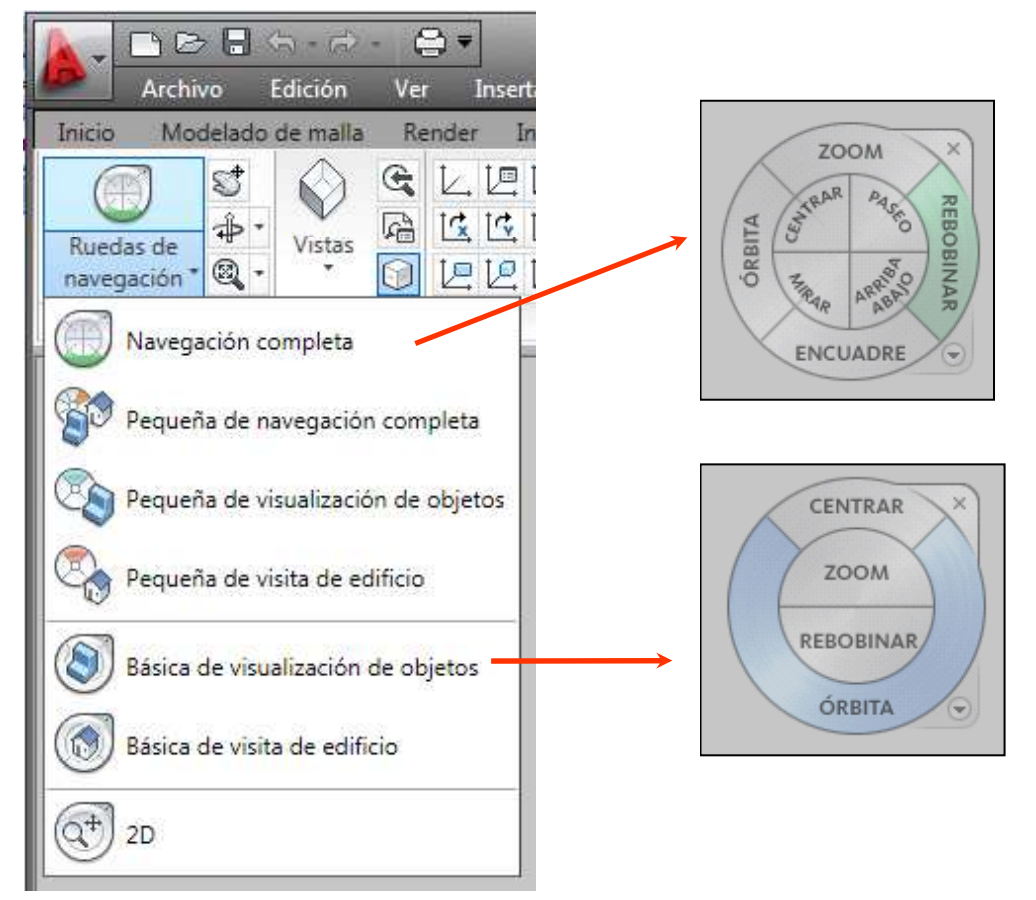

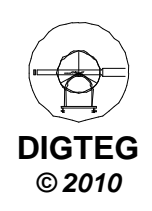

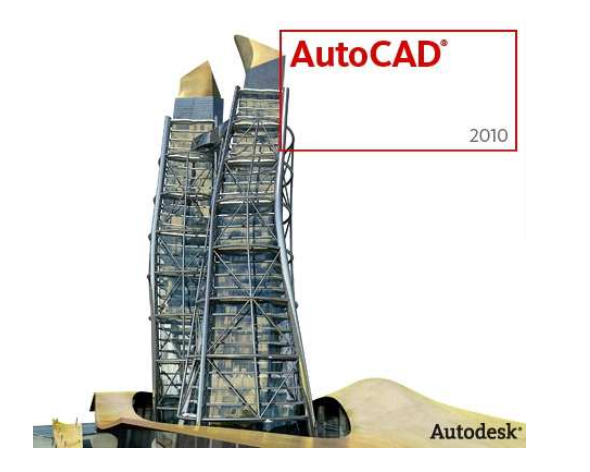

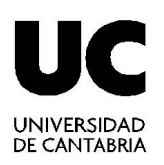

## Sistema Coordenadas Personales (SCP)

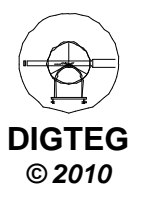

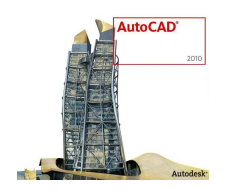

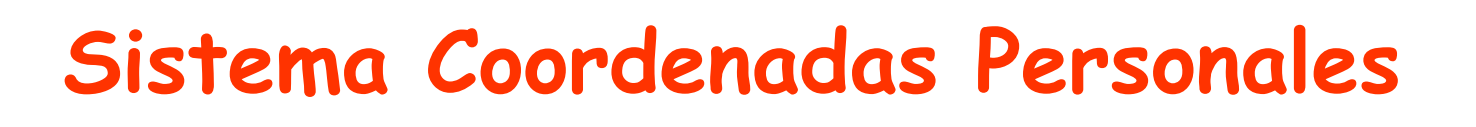

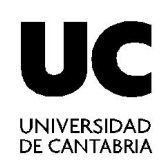

- Dos sistemas (coinciden en un nuevo dibujo)
  - ✓ *FIJO*: Sistema Coordenadas Universal (SCU)
  - ✓ **MOVIL**: Sistema Coordenadas Personales (SCP)
- Todos los objetos de un archivo de dibujo se definen por sus coordenadas SCU. Sin embargo, suele ser más adecuado crear y editar objetos basados en el SCP móvil.
- SCP también se le conoce como UCS (User Coordinate System)
- SCU también se le conoce como WCS (World Coordinate System)

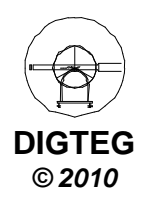

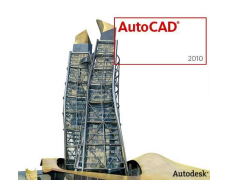

## Sistema Coordenadas Personales

- Consideraciones
  - ✓ Permite crear nuevo sistema coordenadas adaptado al modelo
  - ✓ El plano XY del SCP se le denomina plano de trabajo.
  - ✓ La introducción de coordenadas está referido al SCP.
- Se puede desplazar el SCP con los métodos siguientes (existen más):
  - ✓ *Mover* el SCP definiendo un punto de origen nuevo.
  - ✓ *Alinear* el SCP con un objeto existente.
  - $\checkmark$  Girar el SCP especificando un punto de origen nuevo y un punto
    en el nuevo eje X.
  - ✓ Girar el SCP actual un ángulo especificado en torno un eje.
  - ✓ Volver al SCP anterior.
  - ✓ *Restablecer* el SCP para que coincida con el SCU.

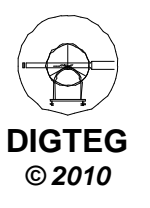

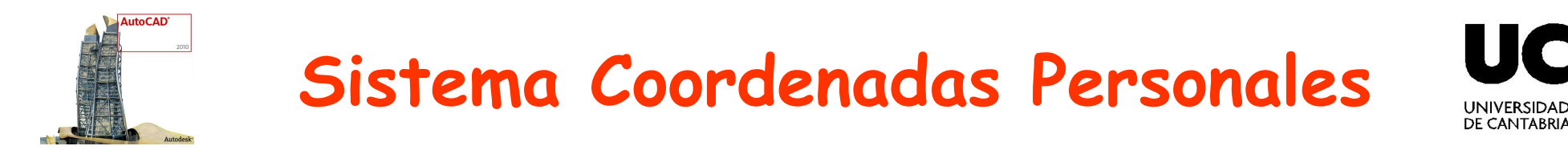

- Utiliza regla de la MANO DERECHA
  - ✓ Dirección/sentido del eje positivo Z conocidas las direcciones positivas X e Y.

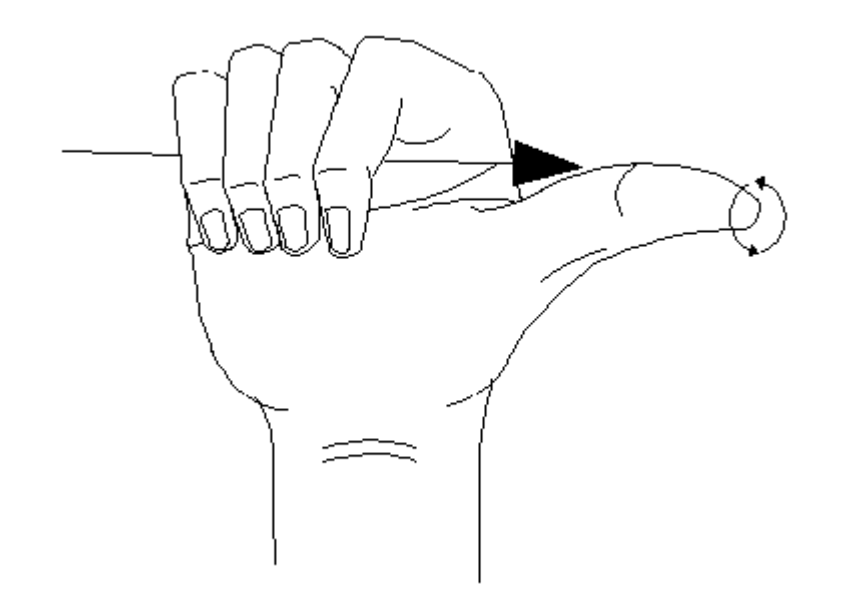

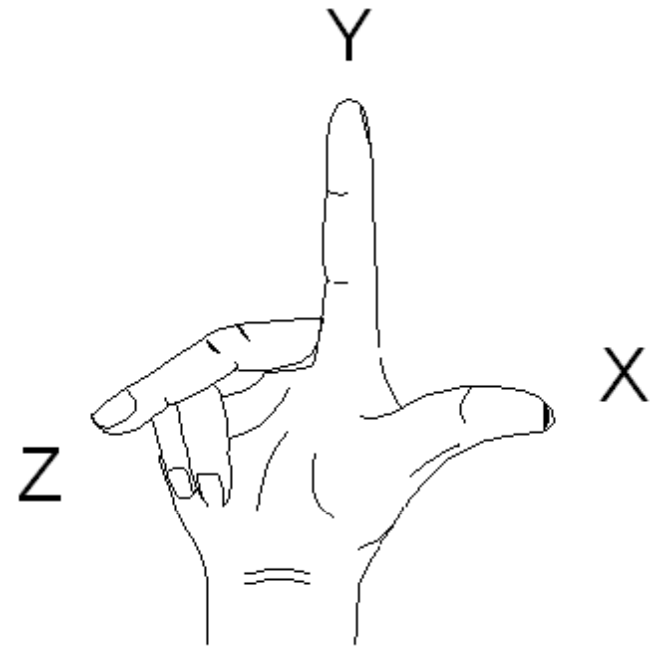

 Sentido de rotación de los ejes (situar dedo gordo en dirección positiva del eje de rotación; los otros dedos indican dirección positiva de rotación)

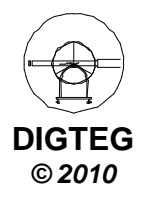

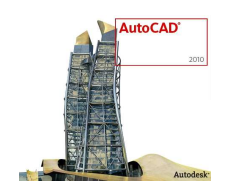

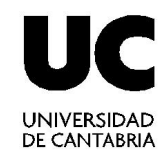

Espacio Modelado 3D → Ficha Vista → Panel Coordenadas

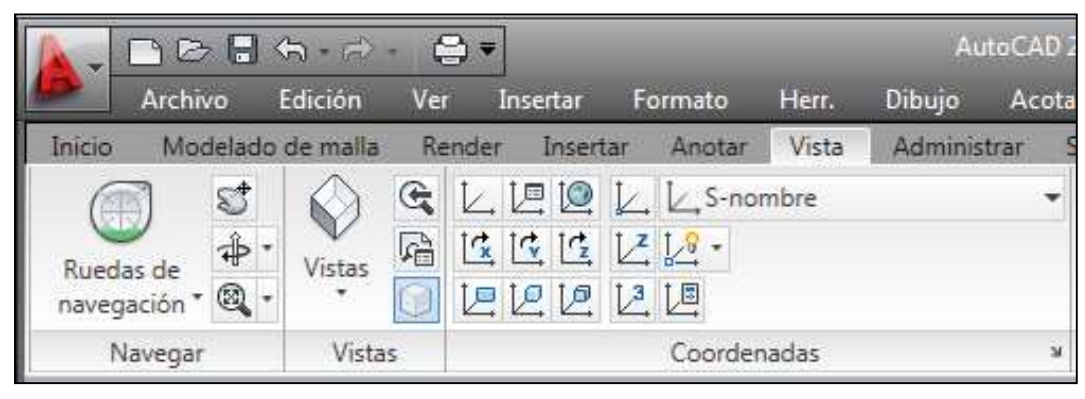

- Significado de los botones
  - Acceso al comando SCP.

Indique origen de SCP o [Cara/gUArdado/oBjeto/PRev/Vista/Univ/ X/Y/Z/ejEZ]

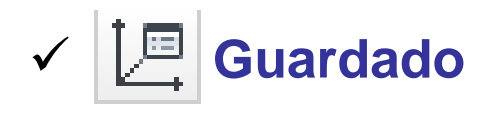

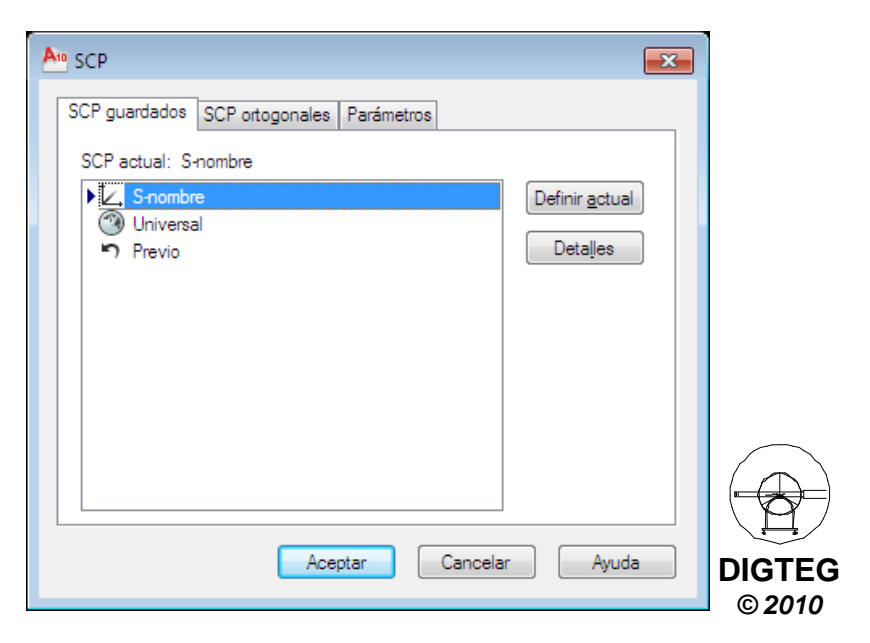

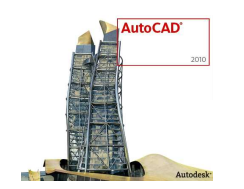

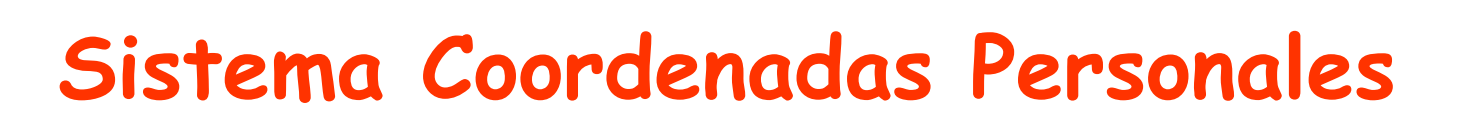

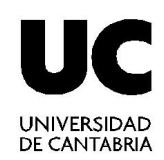

- Significado de los botones (cont.)
  - Universal. Establece SCU como SCP actual

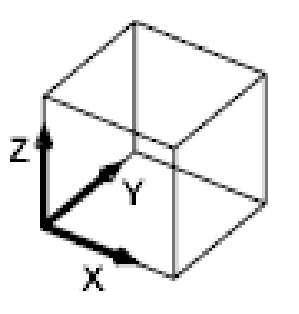

✓ ✓ ✓ Origen. Define nuevo SCP cambiando punto origen

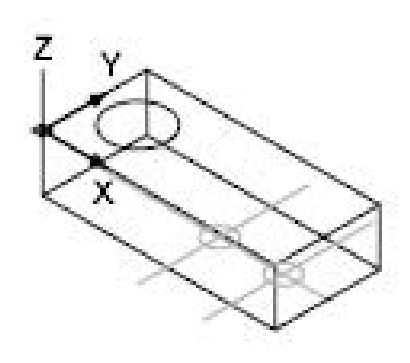

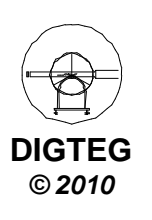

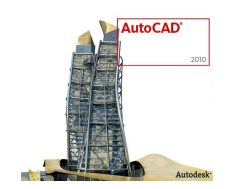

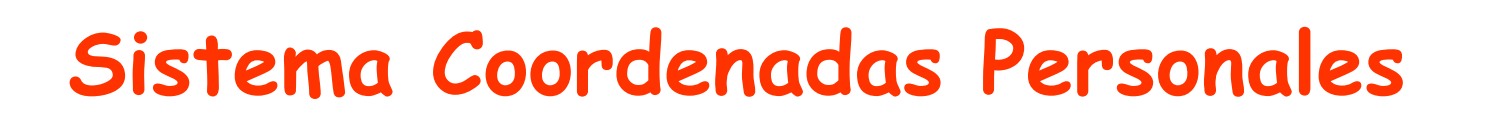

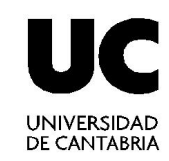

- Significado de los botones (cont.)

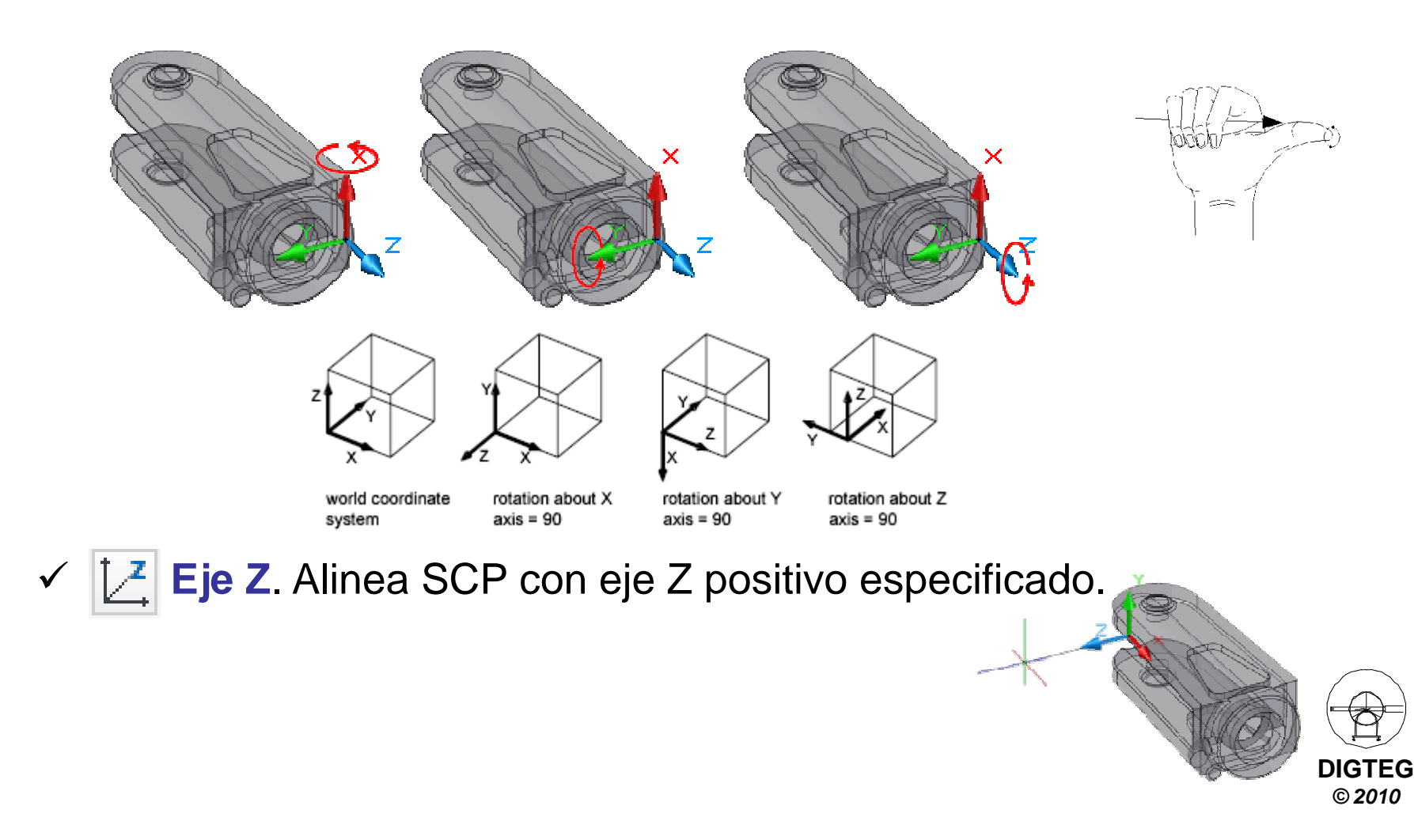

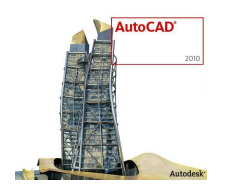

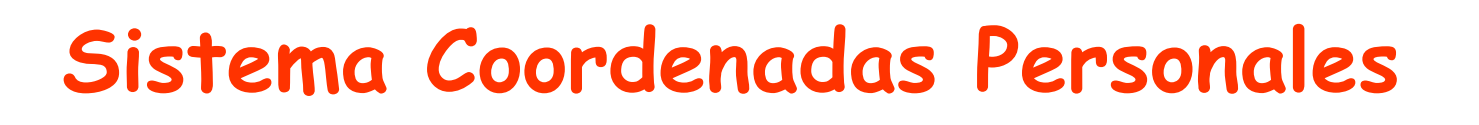

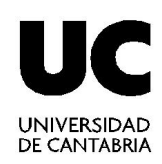

- Significado de los botones (cont.)
  - ✓ 3 puntos. Gira SCP alrededor de eje especificado.

Precise nuevo punto de origen <0,0,0>: Precise punto en parte positiva del eje X <x,y,z>: Precise punto en parte Y positiva del plano XY del SCP <x,y,z>:

✓ Vista. Alinea plano XY del SCP con un plano perpendicular a su dirección de visualización.

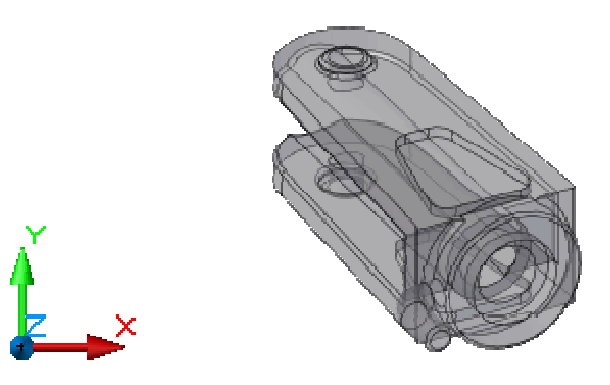

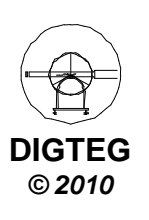

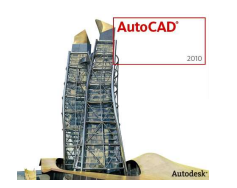

## Sistema Coordenadas Personales

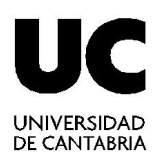

- Significado de los botones (cont.)
  - Cara. Alinea SCP con cara de sólido. Para seleccionar una cara, haga clic en el contorno o en una arista de la cara. El eje X del SCP se alinea con la arista más cercana de cara original seleccionada.

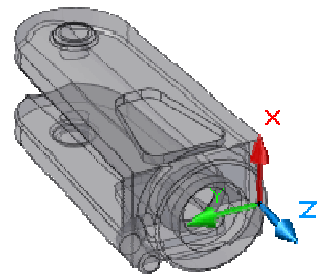

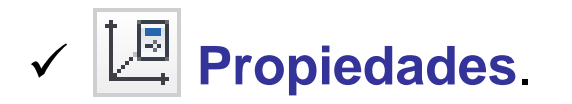

| An Icono SCP                                                                                       |                                    |
|----------------------------------------------------------------------------------------------------|------------------------------------|
| Estilo de icono SCP<br>© <u>2</u> D <u>V</u> <u>C</u> ono<br>© <u>3</u> D <u>G</u> rosor de línea: | Vista preliminar                   |
|                                                                                                    | ×                                  |
| Color de icono SCP<br>Color de icono Espacio <u>m</u> odelo:                                       | Color de icono ficha Presentación: |
|                                                                                                    | Aceptar Cancelar A <u>v</u> uda    |

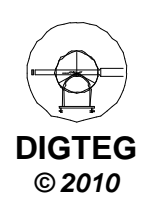

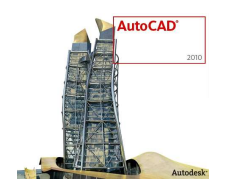

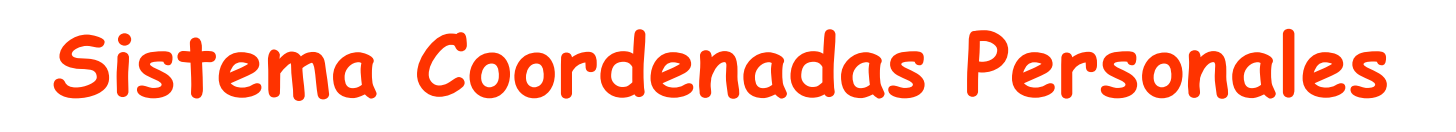

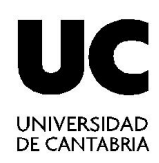

- SCP dinámico
  - $\checkmark$  No recomendado para usuarios nuevos.
  - ✓ Si está activo permite alinear temporal y automáticamente el plano XY del SCP con un plano de un modelo sólido al crear objetos.

| enerando modelo. |                                   |
|------------------|-----------------------------------|
|                  | Permitir/No permitir SCP dinámico |
| I H ANZI         |                                   |

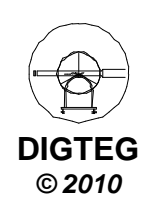

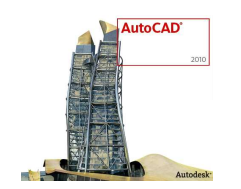

### Sistema Coordenadas Personales

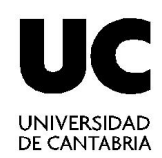

DIGTEG

© 2010

- Punto de vista para vista en planta (XY)
  - ✓ Manual

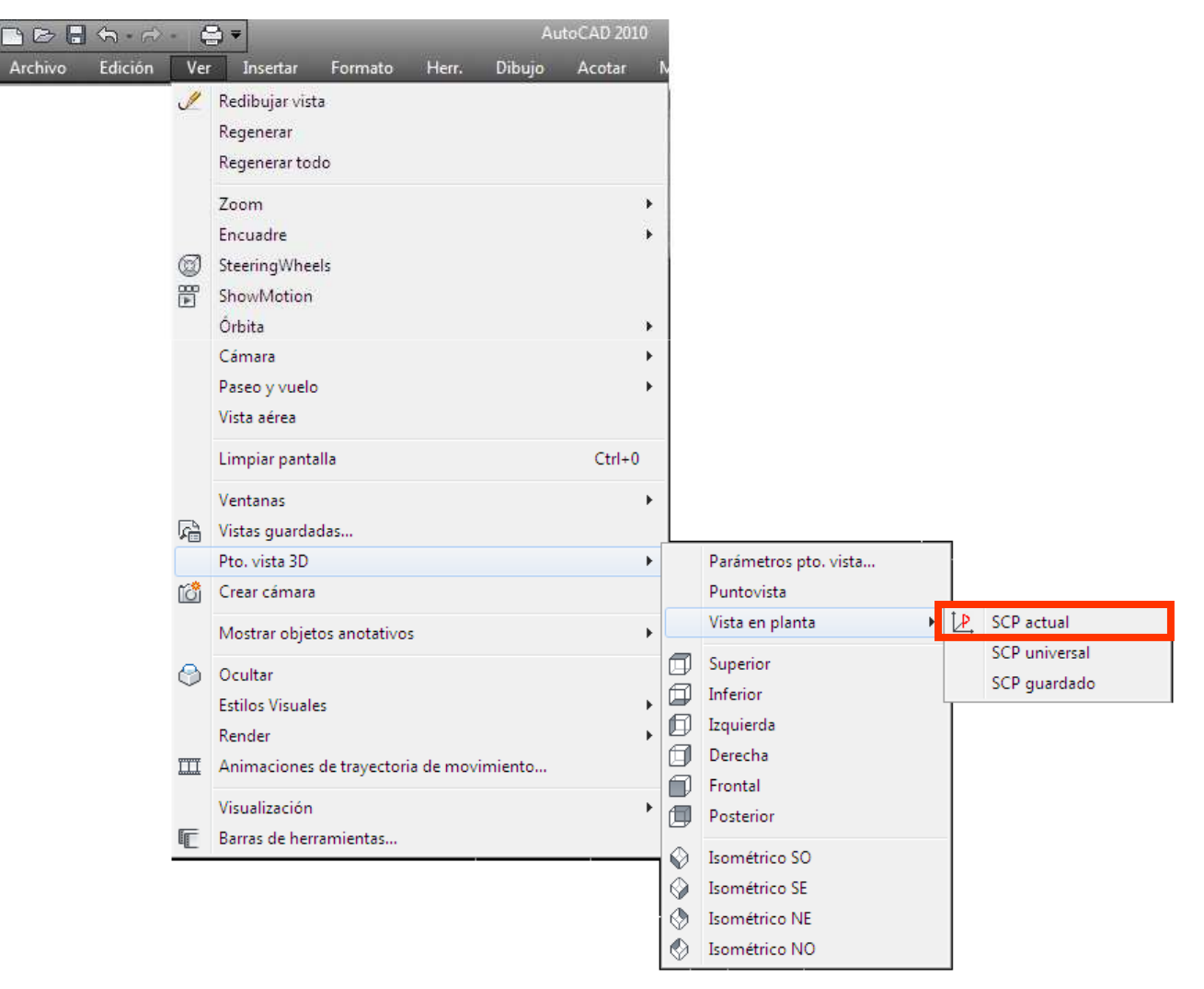

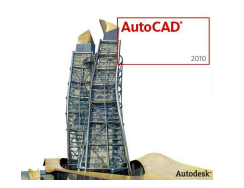

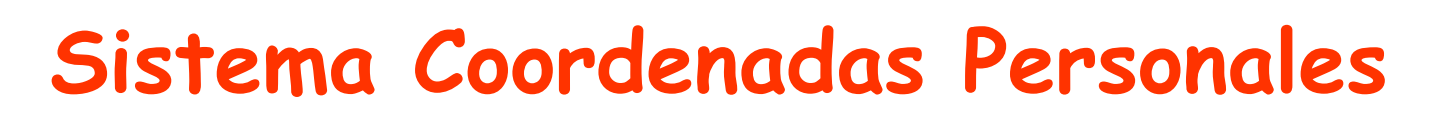

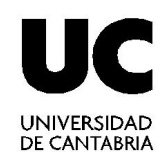

- Punto de vista para vista en planta (XY)
  - ✓ Automático (manejar con cuidado)

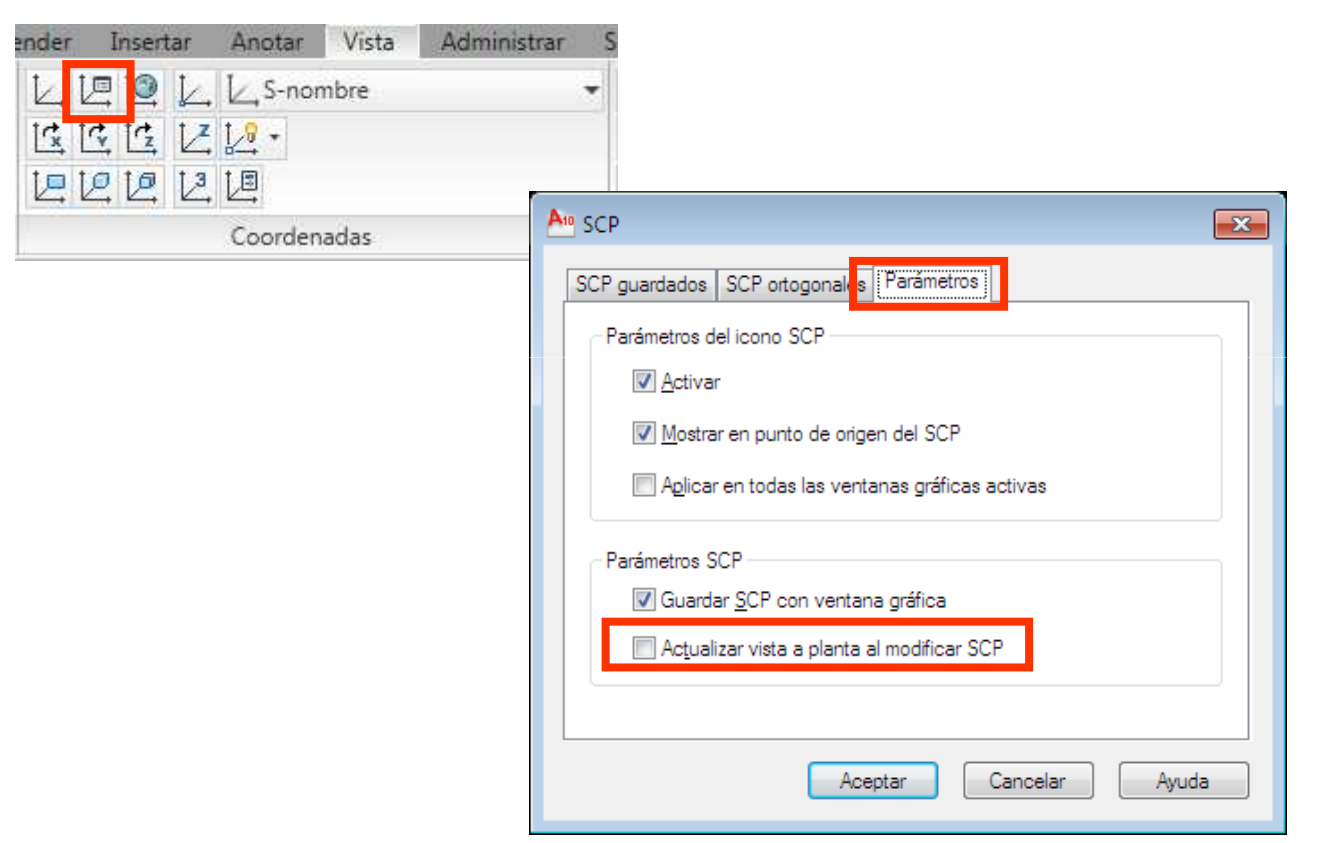

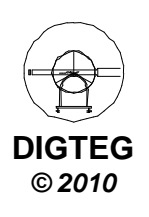

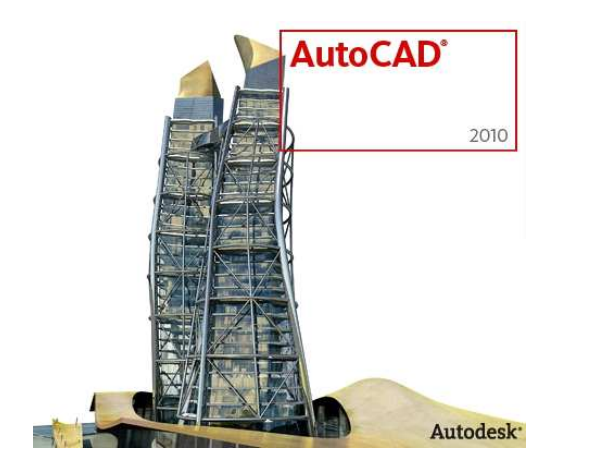

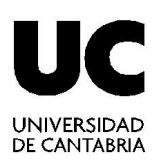

## Creación de modelos 3D

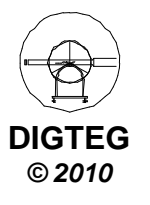

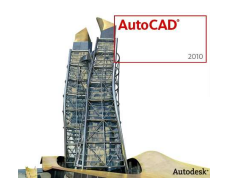

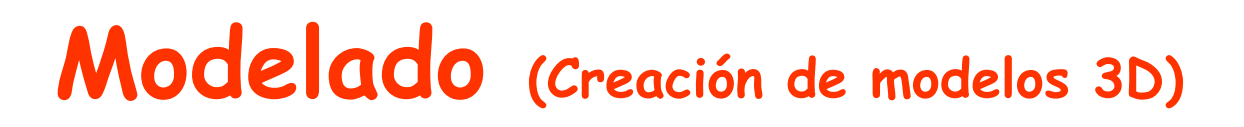

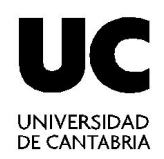

• Modelado

✓ Primitivas de sólidos 3D

#### ✓ Creación de sólidos a partir de objetos 2D

- Editar Sólidos
- Modificar sólidos

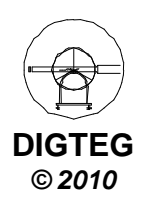

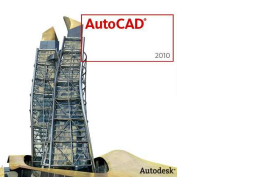

## Modelado (Creación de modelos 3D)

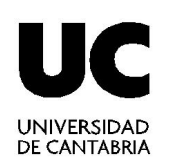

DIGTFG

© 2010

- Conceptos previos
  - ✓ Región
    - □ Cinta Modelado 3D  $\rightarrow$  Ficha Inicio  $\rightarrow$  *Panel Dibujo*
    - Convierte objeto que forma un área cerrada en objeto de región
    - Se le puede aplicar la unión, diferencia e intersección (Panel Editar Sólidos)
    - □ Usadas para extruir, solevar, revolucionar y barrer
  - ✓ Edición polilíneas (editpol)
    - □ Cinta Modelado 3D → Ficha Inicio → Panel Modificar
    - Convierte arcos y líneas en polilíneas
    - Usada para crear trayectorias abiertas

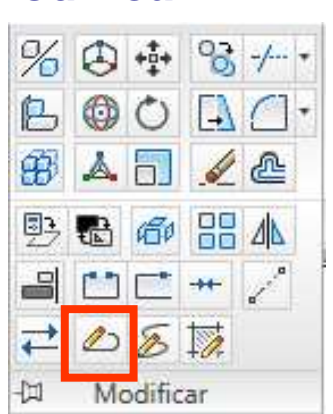

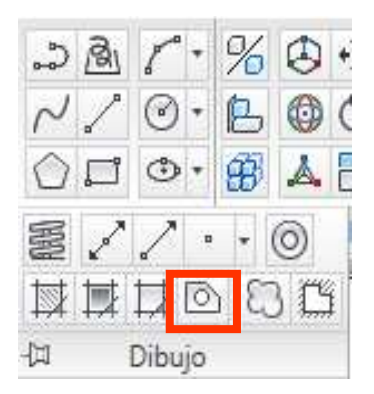

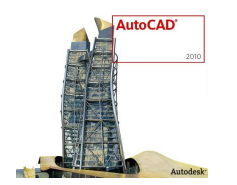

#### Modelado (Creación de modelos 3D)

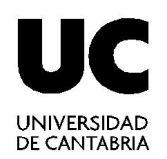

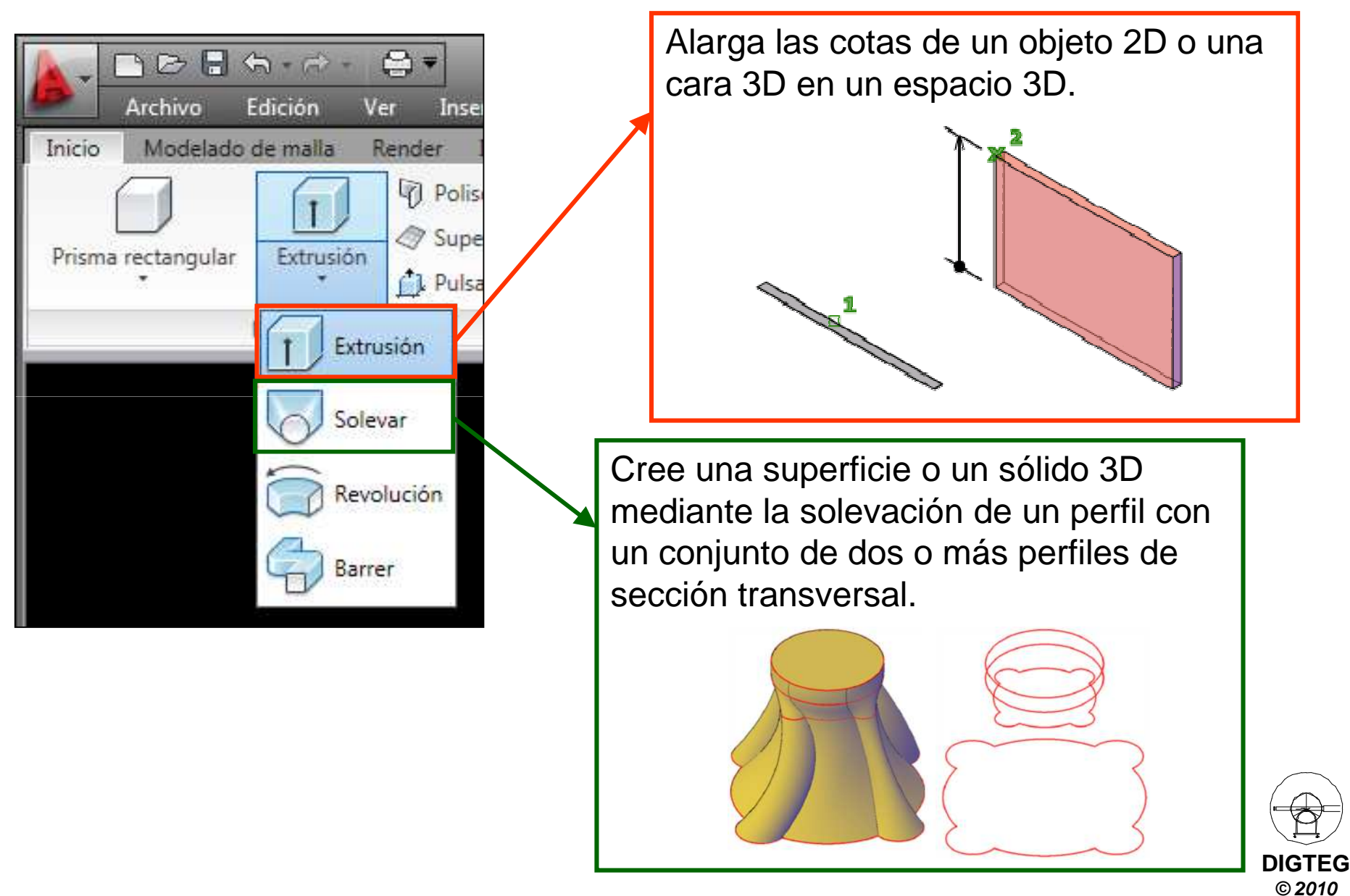

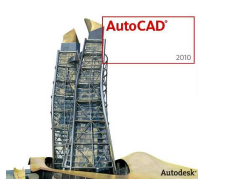

#### Modelado (Creación de modelos 3D)

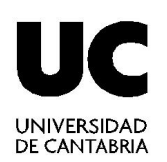

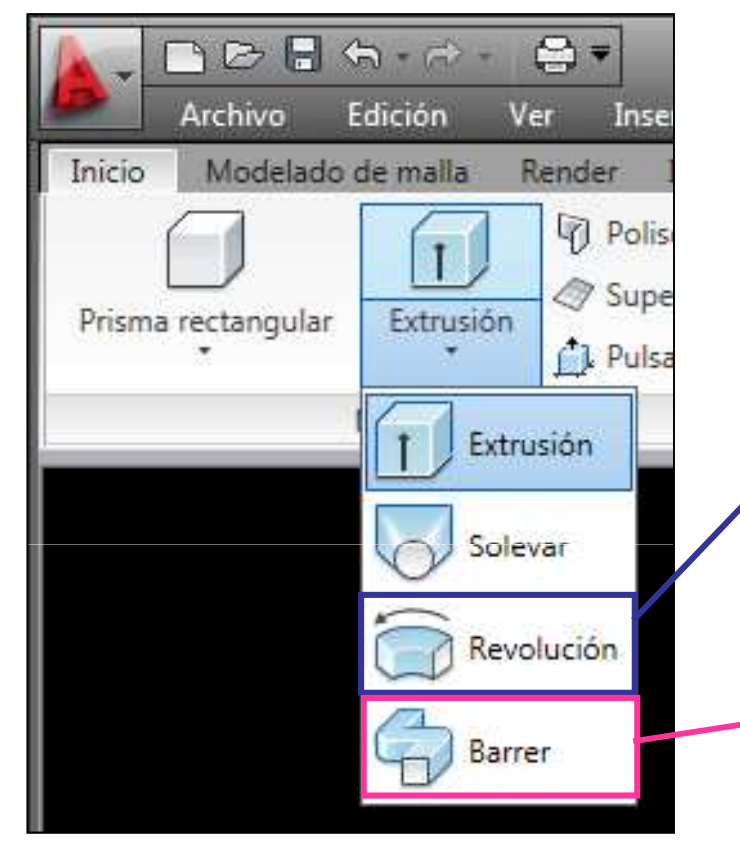

Crea un sólido o superficie 3D mediante el barrido de un objeto 2D en torno a un eje.

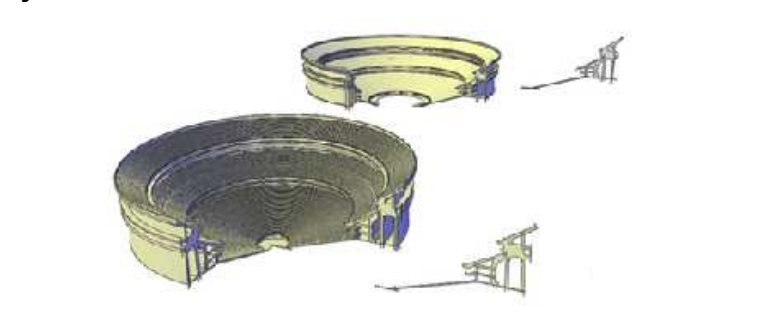

Cree un sólido o una superficie nuevos mediante el barrido de una curva plana (perfil) a lo largo de una trayectoria.

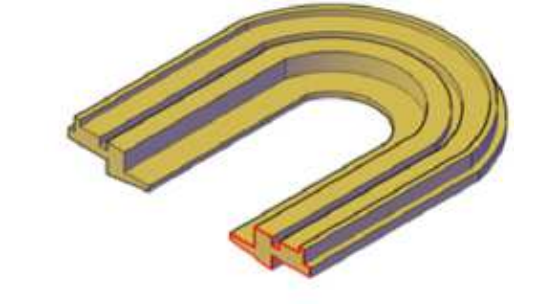

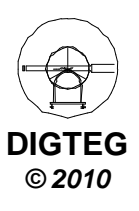

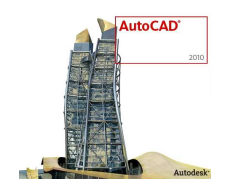

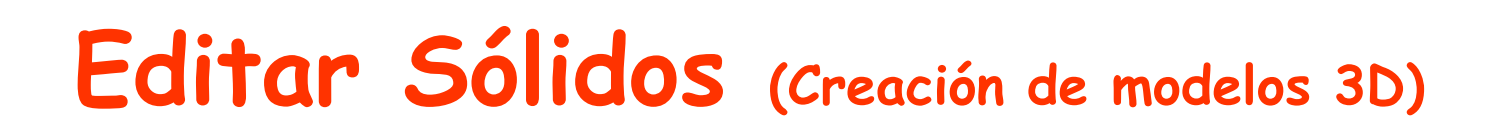

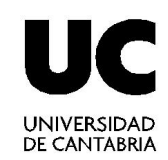

- Modelado
  - ✓ Primitivas de sólidos 3D
  - ✓ Creación de sólidos a partir de objetos 2D
- Editar Sólidos
- Modificar sólidos

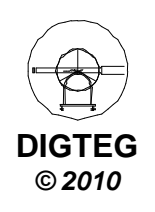

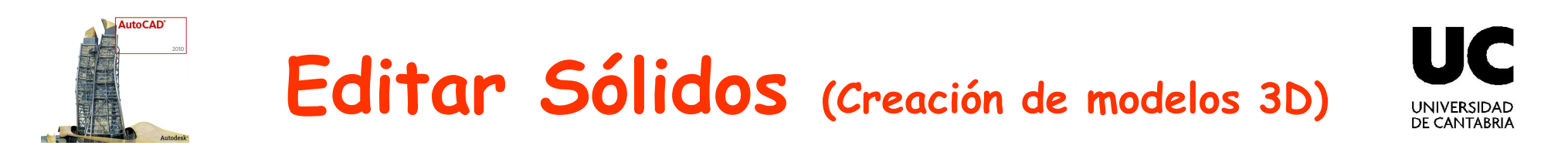

• Corte. Crea nuevos sólidos 3D cortando o dividiendo objetos

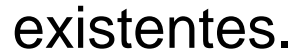

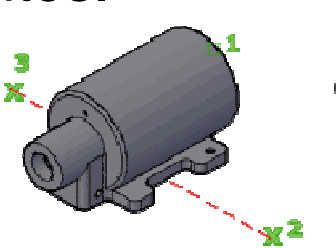

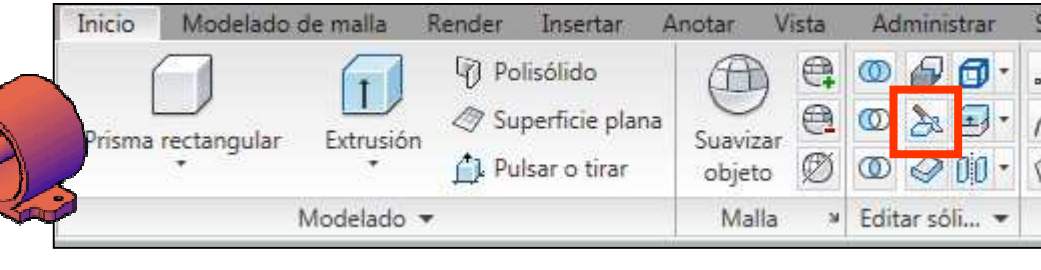

#### Algunas opciones:

 Ver. Alinea el plano de corte con el plano de vista de la ventana gráfica actual. Al indicar un punto se determina la ubicación del plano de corte.

 $\checkmark$ 

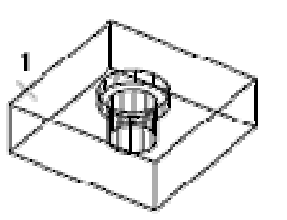

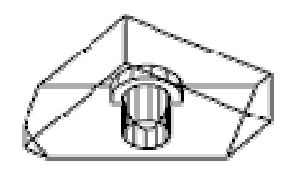

view cutting plane

sliced object

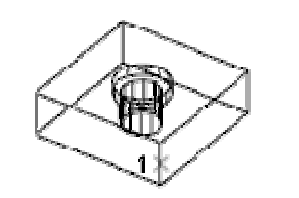

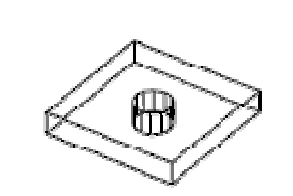

**XY**. Alinea el plano de corte con el plano *XY* del SCP actual. Al indicar un punto se determina la ubicación del plano de corte.

XY cutting plane

siced object

✓ **3puntos**. Define el plano de corte mediante tres puntos.

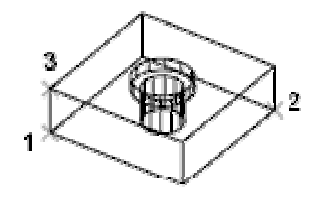

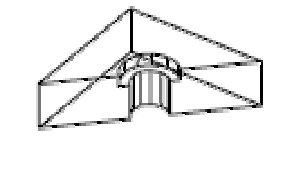

sliced object

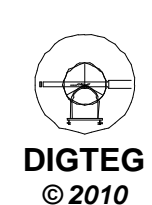

3-point cutting plane

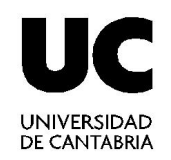

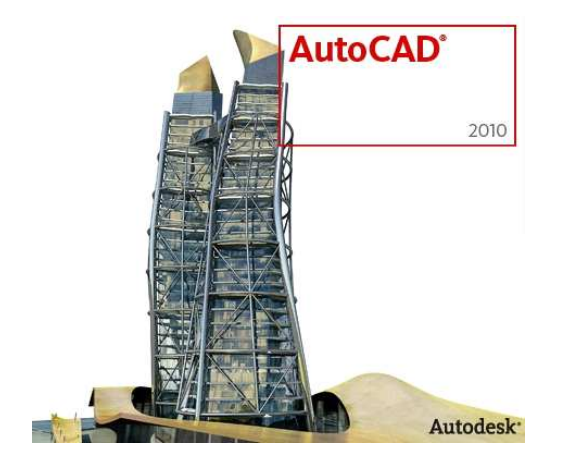

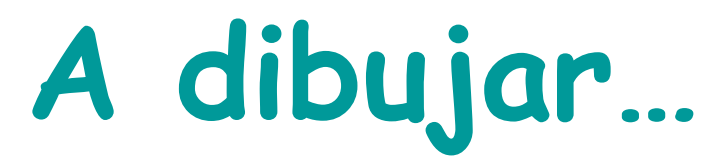

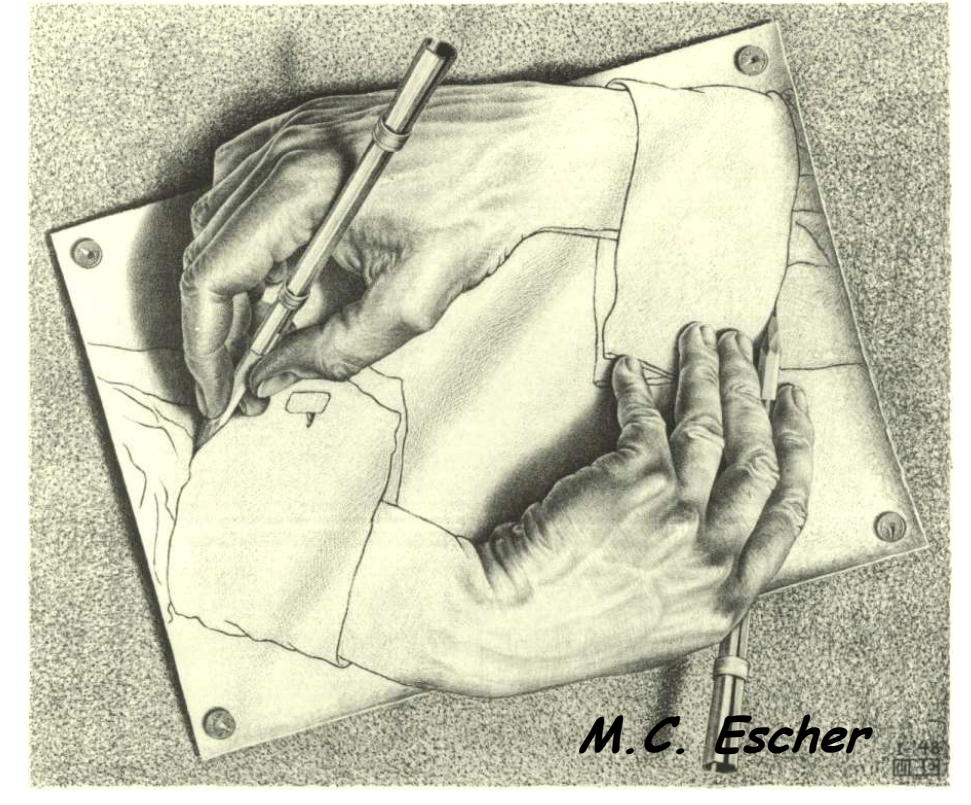

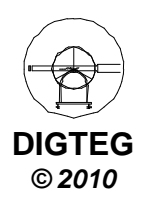